# Team Unify Update Payment Information

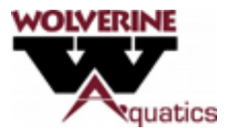

## Logon to Team Unify

- Navigate to:
- My Account
  - Account Info
    - Payment Setup

| Ξ              | Account Info                                                                                                    |                    |
|----------------|----------------------------------------------------------------------------------------------------|--------------------|
|                | Email:<br>A Not an admin (Active)                                                                                                    |                    |
| -18 <b>5</b> , | ACCOUNT MEMBERS PAYMENT SETUP DUES SCHEDULE                                                                                                    |                    |
| 9              | E-Payment Manager                                                                                                    |                    |
| θ              |                                                                                                    |                    |
| 45             | By providing the payment info below, you are authorizing Wolverine Aquatics Club to charge the Credit Card for any fees associated with your accounce Please Note: For charges you will see the name Wolverine Aquatics or Swim Stronger Together on your credit card or bank statement. | int.               |
| 1              | + Add New Card                                                                                                    | Save Fayment Satur |
| B              |                                                                                                    |                    |
| 0              |                                                                                                    |                    |
| ۲              |                                                                                                    |                    |

- + Add New Card
  - Complete Information
    - Click on Next (Note: This will check your card, if successful the card will be stored on the system)

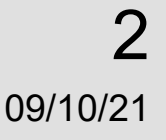

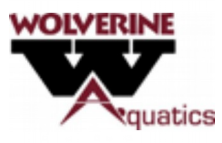

### Payment Setup

- Payment Setup
  - Complete

Confirm that <u>both</u>

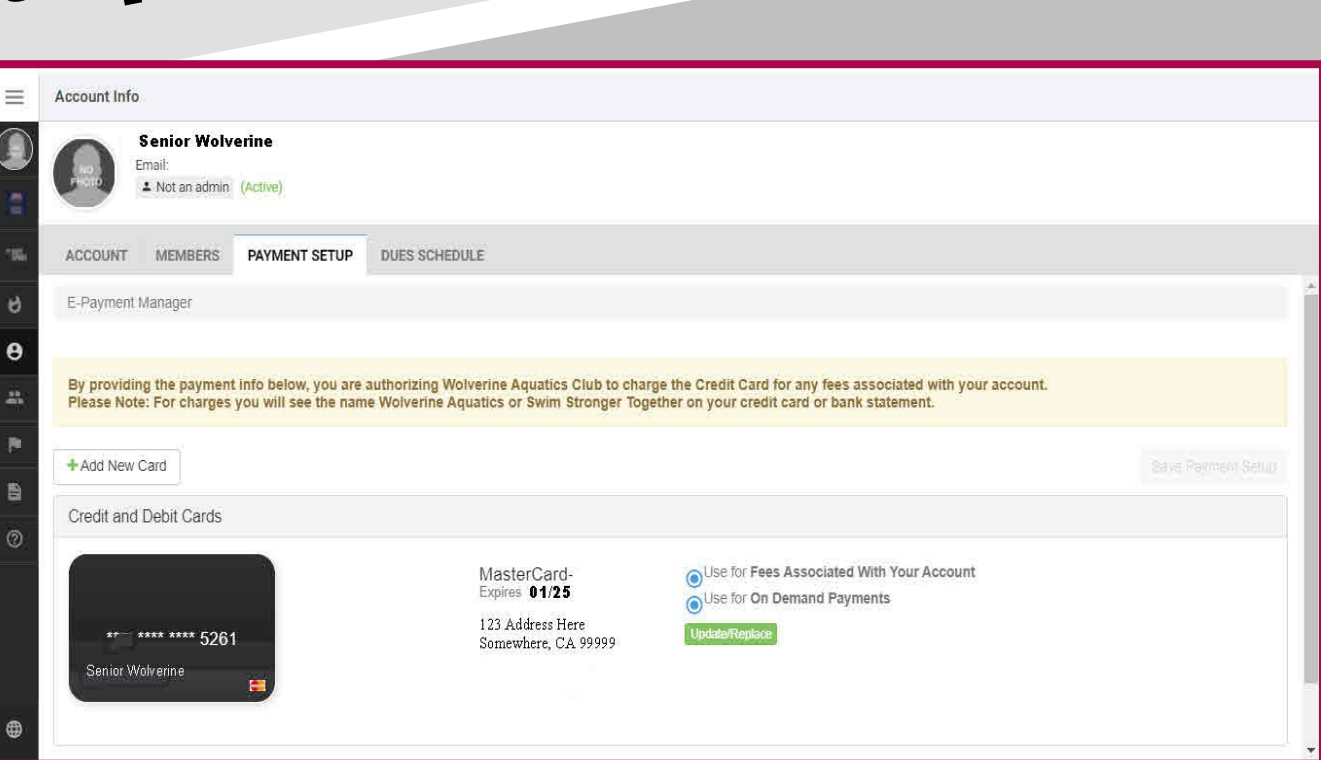

- Use for Fees Associated With Your Account
- Use for On Demand Payments
- Are selected...

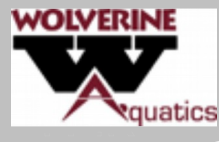

**3** 09/10/21

#### Payment Setup FAQ

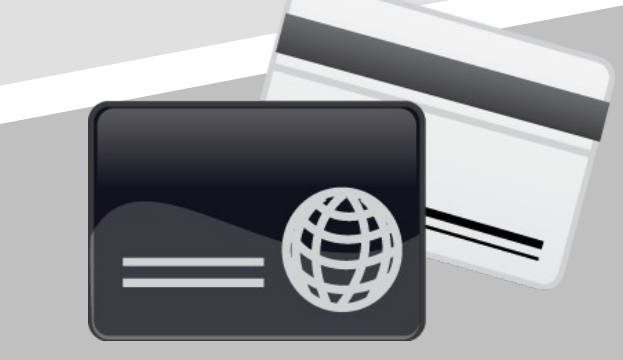

- Can I have multiple CC on file? Answer: Yes
- Should I setup one CC for each conditional use of billing?
  - This is a personal choice, all charges will have a charge title of "Wolverine Aquatics".
- Do I need a CC on file in Team Unify? Answer: Yes.
  - What if I have a swimmer at Rusch Park only?
    - This is the preferred method of payment. (Both Fees and OnDemand)
  - What if I have a swimmer at Sierra College?
    - Yes, OnDemand must be selected for Sierra College swimmers at a minimum. This is used to pay for Travel, Meet Registration etc.
    - Payment through Sierra College Registration will pay for the WAC 4 Quarterly Fees and Dues.

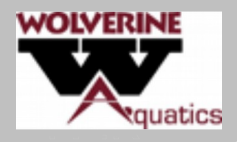

### Payment Setup

- Please confirm that both...
- Use for Fees Associated With Your Account
  - Use for On Demand Payments
  - Are assigned to a CC or ACH payment method.
  - What is the difference between Fees and OnDemand?
    - Fee's are your normal reoccurring charges (Monthly or Quarterly Dues) etc.
    - OnDemand Charges are for Swim Meet Registration, Caps, or other Charges.

09/10/21

5

"

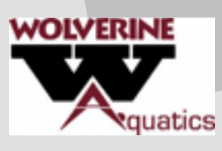